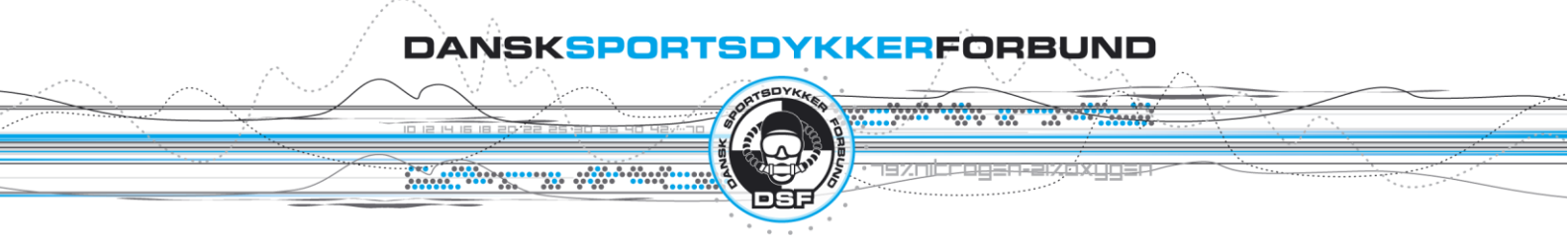

Den 18. februar 2014

## Vejledning til at hente teoriprøver

Når du logger på hjemmesiden vi dette være det første skærmbillede du ser.

| Redigering af web-indhold                                                                                            |  |
|----------------------------------------------------------------------------------------------------|--|
| Registreret brugeradgang   Rediger min kontaktinformation   Arbejdsgrupper   Mappe: *** teoriprøver   Vis dokumenter |  |
| Instruktør-menuerne<br>Top af side · Forside, Redigering                                                             |  |
|                                                                                                    |  |

Hvis du skal hente den \*\*\* prøve klikker du på "Vis dokumenter"

Skal du hente en CMAS \* eller \*\* prøve klikker du på instruktørmenuerne.

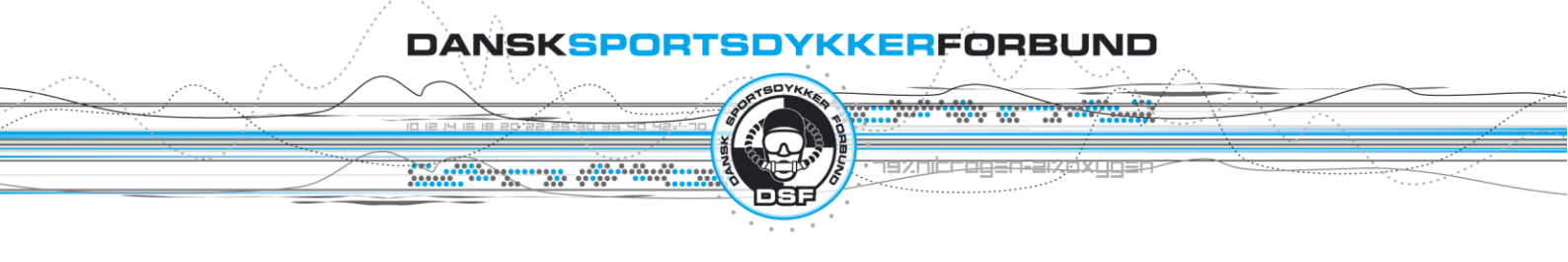

## Næste skærmbillede vil så være

| 🛞 DSF Teori: Instruktør-sider 🗙 🔲                                                                                                    |
|----------------------------------------------------------------------------------------------------|
| ← → C 🗋 www.sportsdykning.dk/instructor/                                                                                                    |
| DANSKSPORTSDYKKERFORBUND                                                                                                    |
| Velkommen Test Instruktør!                                                                                                    |
| Hent en teoriprøve                                                                                                    |
| Ret min kontaktinformation                                                                                                    |
| Vejledning til brug af DSFs dykker tabeller: <u>Tabel-veiledning</u><br>Hent rettelser: <u>Rettelsesark</u><br>Certifikat-rekvisition: <u>hent formular</u><br>Kommenter, spørg eller rapporter en fejl/mangel: <u>Rapport</u> |
| Arbejdsgrupper                                                                                                    |
| Instruktør Test Instruktør · Log ud<br>Forside                                                                                                    |

Klik nu på hent en teoriprøve og følg vejledning.